## Anleitung zur Ermittlung der Individualbeträge im Rahmen der endgültigen Festsetzung

Vorab ist einmalig in Excel oben links in dem Menüband der Befehl "Alle aktualisieren" hinzuzufügen:

| ] 🛃 🤊 - 🔍 - 📴 [           | ₹ 1.                                         |    |
|---------------------------|----------------------------------------------|----|
| Datei Start Eir           | Symbolleiste für den Schnellzugriff anpassen |    |
| 🗎 🖁 🖁 📕                   | Neu                                          |    |
| Kopieren 🔻                | Öffnen                                       | Г  |
| infügen<br>🚽 🛷 Format übe | V Speichern                                  |    |
| Zwischenablage            | E-Mail                                       |    |
| A1                        | Schnelldruck                                 |    |
| Α                         | Seitenansicht und Drucken                    |    |
| L                         | Rechtschreibung                              |    |
| 2                         | Rückgängig                                   |    |
| 3                         | Viederholen                                  |    |
| 1                         | Aufsteigend sortieren                        |    |
| 5                         | Absteigend sortieren 2                       |    |
| 5                         | Zuletzt verwendete Datei öffnen              |    |
| 7                         | Weitere Befehle                              | 1- |
| 3                         | Unter dem Menüband anzeigen                  |    |
| 1                         |                                              |    |

| lgemein<br>ermeln                 | Symbolleiste für den Schnellz                            | tugriff anpass | en.           |                                        |             |
|-----------------------------------|----------------------------------------------------------|----------------|---------------|----------------------------------------|-------------|
| okumentprüfung                    | Berenie auswanien:                                       |                |               | Symbolieiste für den Schneizugriff ang | passen: (j) |
| airbaro                           | Inauly remembere bereine                                 |                |               | For alle Dokullence (standard)         | <u> </u>    |
| echem                             | (Trennzeichen)                                           |                |               | Sneichern                              |             |
| rache                             | 21 Absteigend sortieren                                  | -              |               | Ruckgangig                             | TE          |
| weitert                           | Alle aktualisieren                                       | 1              |               | C Wiederholen                          |             |
|                                   | 01 Aufsteigend sortieren                                 |                |               | Alle aktualisieren                     | 87          |
| enüband anpassen                  | 👗 Ausschneiden                                           |                |               |                                        |             |
| mbolleiste für den Schnellzugriff | Bedingte Formatierung                                    |                |               |                                        |             |
|                                   | Benutzerdefiniertes Sortieren                            |                |               |                                        |             |
| id-Ins                            | Blattspalten einfügen                                    |                |               |                                        |             |
| cherheitscenter                   | H Blattspalten löschen                                   |                |               |                                        |             |
|                                   | Blattzeilen einfügen                                     |                |               |                                        |             |
|                                   | Blattzeilen Jöschen                                      |                | -0            |                                        |             |
|                                   | Datenblatt formatieren                                   |                | Hinzufügen >> | 2                                      |             |
|                                   | Diagramm erstellen                                       |                | -             |                                        |             |
|                                   | Druckbereich festlegen                                   |                | << Entfernen  |                                        |             |
|                                   | Einfugen                                                 | 102            |               |                                        |             |
|                                   | Einfugen                                                 | 1.             |               |                                        |             |
|                                   | E-Mail                                                   |                |               |                                        |             |
|                                   | Z- Filtero                                               |                |               |                                        |             |
|                                   | J Format übertragen                                      |                |               |                                        |             |
|                                   | Formen                                                   |                |               |                                        |             |
|                                   | S Fullfarbe                                              |                |               |                                        |             |
|                                   | f. Funktion einfügen                                     |                |               | 1                                      |             |
|                                   | Grafik aus Datei einfügen                                | -1             |               | Ändern                                 |             |
|                                   | Symbolleiste für den Schnellzugriff<br>Menüband anzeigen | unter dem      |               | Anpassungen: Zurücksetzen              | ren 🕶 🕕     |

## Ermittlung der Individualbeträge durch Nutzen der Berechnungstabelle:

Zunächst sind die bestehenden Protokolle für den Zeitraum zu sichten und auf "offensichtliche Fehler" zu prüfen. Nach Eingabe der Änderungen sind die Protokolle erneut auf korrekte Eingaben zu überprüfen.

Nun ist im A-Konto der Zeitraum der Überzahlung auszuwählen und die Daten sind nach Excel zu übertragen.

| 🖌 berechnen 🐠 EZ 🖓 🛱 🖉                                         |         |         |             |                                       |         |                         |      |            |    |  |  |
|----------------------------------------------------------------|---------|---------|-------------|---------------------------------------|---------|-------------------------|------|------------|----|--|--|
| Info Fall Falldetail Person AKonto Sozialvers. Änder. Historie |         |         |             |                                       |         |                         |      |            |    |  |  |
| Anspruchskonto                                                 |         |         |             |                                       |         |                         |      |            |    |  |  |
| Sicht von bis Person Schlüssel Herkunft Aufsteig.              |         |         |             |                                       |         |                         |      |            |    |  |  |
| Zeit-Person-Sch                                                | lüssi 🗸 | 11.2016 | <b>P</b> 12 | .2016 🗗 1.                            | ✓ HAS   |                         |      |            |    |  |  |
|                                                                |         |         |             |                                       |         | 2.                      |      | Filtern    |    |  |  |
| Berech                                                         | Nr      | Name    | HAS         | Text                                  | Betrag  | Herkunft                |      | Zahldatum  |    |  |  |
|                                                                |         |         | 669 Z       | /usatzbeitrag KV 1                    | 7,05    | Monatslauf              | fest | 21.12.2016 |    |  |  |
| Dezember 2016                                                  | 01      |         | 10 H        | lilfe zum Lebensunterhalt nach SGB II | 413,29  | Monatslauf              | fest | 23.11.2016 | ^  |  |  |
|                                                                |         |         | 235 L       | Interkunftskosten SGB II              | -4,55   | Rückrechnung            | temp | 13.10.2017 |    |  |  |
|                                                                |         |         | 235 U       | Interkunftskosten SGB II              | 426,50  | Monatslauf              | fest | 23.11.2016 |    |  |  |
|                                                                |         |         | 640 F       | Pflichtbeitrag zur Krankenvers. (1)   | 83,78   | Monatslauf              | fest | 23.11.2016 |    |  |  |
|                                                                |         |         | 644 F       | flichtbeitrag zur Pflegevers. (1)     | 14,83   | Monatslauf              | fest | 23.11.2016 |    |  |  |
|                                                                |         |         | 669 Z       | usatzbeitrag KV 1                     | 6,58    | Monatslauf              | fest | 23.11.2016 |    |  |  |
| November 2016                                                  | 01      |         | 10 H        | lilfe zum Lebensunterhalt nach SGB II | 413,29  | Monatslauf              | fest | 24.10.2016 |    |  |  |
|                                                                |         |         | 235 U       | Interkunftskosten SGB II              | 426,50  | Monatslauf              | fest | 24.10.2016 |    |  |  |
|                                                                |         |         | 235 U       | Interkunftskosten SGB II              | -426,50 | Rückrechnung            | temp | 13.10.2017 |    |  |  |
|                                                                |         |         | 640 F       | flichtbeitrag zur Krankenvers. (1)    | 83,78   | Monatslauf              | fest | 24.10.2016 |    |  |  |
|                                                                |         |         | 644 F       | Pflichtbeitrag zur Pflegevers. (1)    | 14,83   | Monatslauf              | fest | 24.10.2016 |    |  |  |
|                                                                | _       |         | 669 Z       | usatzbeitrag KV 1                     | 6,58    | Monatslauf              | fest | 24.10.2016 |    |  |  |
| Oktober 2016                                                   | 01      |         | 10 H        | lilfe zum Lebensunterhalt nach SGB II | 413,29  | Monatslauf              | fest | 23.09.2016 |    |  |  |
|                                                                |         |         | 235 U       | Interkunftskosten SGB II              | 426,50  | Monatslauf              | fest | 20.00.2016 | V  |  |  |
|                                                                |         |         | 640.0       | Hishthaitean zur Kennkanuara (1)      | 02.70   | Monotolouf<br>download: | Exce |            | 3. |  |  |

- Gesamtes Excel-Tabellenblatt kopieren
- > und in die Berechnungshilfe auf das erste Tabellenblatt oben rechts einfügen.
- Auf das zweite Tabellenblatt wechseln,

|   |     | ¢                      |            |       |  |
|---|-----|------------------------|------------|-------|--|
|   |     |                        |            |       |  |
|   |     |                        |            |       |  |
|   |     | nungshagan / 7         | formulart  | /*1 / |  |
| ~ | eit | nnungsbogen <u>/</u> 4 | eromawerte |       |  |

> in die Tabelle klicken und aktualisieren.

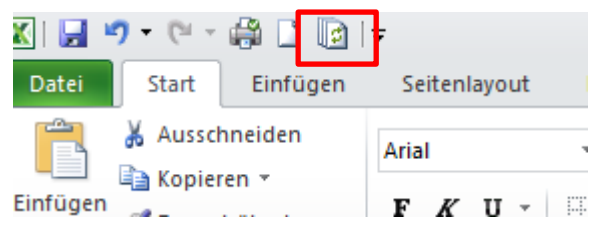

Es erscheinen die Daten des A-Kontos

> Nun den Filter "siehe Bescheid" einsetzen

| _  |          | -                   |                                 |          | -                                     |           |   |
|----|----------|---------------------|---------------------------------|----------|---------------------------------------|-----------|---|
|    | A        | 3 • (=              | <i>f</i> <sub>*</sub> Berechnur | ngsbogen |                                       |           |   |
| 2  |          | A                   | В                               | С        | D                                     | E         | F |
| 1  | Datum    |                     | (Alle)                          |          |                                       |           |   |
| 2  |          | Suchen              | Q                               | 1        |                                       |           |   |
| 3  | Berechr  | ouchen a            | ~                               |          | ·                                     |           |   |
| 4  | BG Mitg  | (Alle)              |                                 | Monat 🚽  | Hilfeart 💌                            | Ergebnis  |   |
| 5  | Θ        | (Leer)              |                                 | Θ        |                                       | 0,00€     |   |
| 6  | Ergebn   | 23.11.2016          |                                 |          |                                       | 0,00€     |   |
| 7  |          | - siehe Bescheid    |                                 | ⊜11      | Hilfe zum Lebensunterhalt nach SGB II | 413,29€   |   |
| B  |          | 24.10.2016          |                                 |          | Unterkunftskosten SGB II              | 0,00€     |   |
| 9  |          |                     |                                 |          | Pflichtbeitrag zur Krankenvers. (1)   | 83,78€    |   |
| 0  |          |                     |                                 |          | Pflichtbeitrag zur Pflegevers. (1)    | 14,83€    |   |
| 1  |          |                     |                                 |          | Zusatzbeitrag KV 1                    | 6,58€     |   |
| 2  |          |                     |                                 | 8 12     | Hilfe zum Lebensunterhalt nach SGB II | 413,29€   |   |
| 3  |          |                     |                                 |          | Unterkunftskosten SGB II              | 325,45€   |   |
| 4  |          | Mehrere Elemente au | uswählen                        |          | Pflichtbeitrag zur Krankenvers. (1)   | 83,78€    |   |
| 5  |          | OK                  | Abbrechen                       |          | Pflichtbeitrag zur Pflegevers. (1)    | 14,83€    |   |
| 6  |          |                     | Abbrechen                       |          | Zusatzbeitrag KV 1                    | 6,58€     |   |
| 7  | (1) Nick | mino Ergoonio       |                                 |          | 1                                     | 1.362,41€ |   |
| 8  | ⊟(Leer)  |                     | ⊟(Leer)                         | ⊟(Leer)  | (Leer)                                |           |   |
| 9  | (Leer) E | rgebnis             |                                 |          |                                       |           |   |
| 0  | Gesamt   | ergebnis            |                                 |          |                                       | 1.362,41€ |   |
| 11 |          |                     |                                 |          |                                       |           |   |

## > Fertig

Die Daten werden angezeigt.

| Zwischenablage 🕞 |                  |       | Schriftart 🗟 Ausrichtung |          |          | chtung  |                       |   |          |   |
|------------------|------------------|-------|--------------------------|----------|----------|---------|-----------------------|---|----------|---|
|                  | A3               | $f_x$ | Berechn                  | ur       | ngsbogen |         |                       |   |          |   |
|                  | A                |       |                          | В        |          | С       | D                     |   | E        | F |
| 1                | Datum            |       | siehe l                  | Bescheid | Ţ,       |         |                       |   |          |   |
| 2                |                  |       |                          |          |          |         |                       |   |          |   |
| 3                | Berechnungsbogen |       |                          |          |          |         |                       |   |          |   |
| 4                | BG Mitglied      |       | Jahr                     |          | Ŧ        | Monat 🕫 | Hilfeart              | Ŧ | Ergebnis |   |
| 5                |                  |       | ■201                     | 6        |          | ⊜11     | Unterkunftskosten SGB |   | -330,00€ |   |
| 6                |                  |       |                          |          |          | ⊟ 12    | Unterkunftskosten SGB |   | -4,55€   |   |
| 7                | (1) Erget        | onis  |                          |          |          |         |                       |   | -334,55€ |   |
| 8                | Gesamtergebnis   |       |                          |          |          |         |                       |   | -334,55€ |   |
| 9                |                  |       |                          | ¢        |          |         |                       |   |          |   |
|                  |                  |       |                          |          |          |         |                       |   |          |   |

Zuletzt kann auf dem dritten Blatt ebenfalls das Bescheiddatum gefiltert werden, so dass die ZeFoMa-Eingabe-Daten erstellt werden.